| Welcome to the <b>O</b>                                                                                                    | nline Payments Portal!                                                            |
|----------------------------------------------------------------------------------------------------|-----------------------------------------------------------------------------------|
| The portal allows shopping, donations                                                                                                    | s, and payment of your student's fines and fees.                                  |
| 1st Time Users with HAC account:         Username: Your Home Access Center (HAC) username         Password:       Cick here to set your password         Image: Cick here to set your password         Please allow up to 34 hours after creation your Home Access                                                                                                    | <u>Llick here for First</u><br><u>Time InTouch Online</u><br>Payment Porthole.    |
| 1st Time Guest Community Users:                                                                                                    |                                                                                   |
| Oick here to create a guest account                                                                                                    |                                                                                   |
| Please note the guest account you create is permanent so keep your create purchases.<br>Returning Users:                                                                                                    | entials on hand if you intend to visit this site in the future to make additional |
| User Name                                                                                                    | User Name                                                                         |
| Password                                                                                                    | Password                                                                          |
|                                                                                                    | Sign in                                                                           |
| If you need to reset your password, please <u>CUCK HERE</u>                                                                                                    | to have a password reset email sent to your email address on file.                |
| Please click "Help" below, if you have troub                                                                                                    | ble logging in or questions regarding your transaction.                           |
| v                                                                                                    | We accept:                                                                        |
| The second second secon | r visa mastercard discover                                                        |
| © 2020   1307 N. Locust St., Dent                                                                                                    | on, TX 76201   Terms & Conditions   Help                                          |

|                              | Identify Your Account                                                                                                    |                |                                                 |          |
|------------------------------|----------------------------------------------------------------------------------------------------|----------------|-------------------------------------------------|----------|
| 12                           | To reset your password, please identify your account.                                                                                                    | ← [            | E-mail associated wit<br>DISD HAC account.      | <u>h</u> |
|                              | Username                                                                                                    |                |                                                 |          |
|                              |                                                                                                    | _              |                                                 |          |
| <ul> <li>Astropol</li> </ul> | © 2020   1307 N. Locust St., Denton, TX 76201   Terms &                                                                                                    | Conditions   H | <sup>rch</sup><br><sup>efp</sup><br><b>ENTO</b> | N        |
| - Annya S                    | © 2020   1307 N. Locust St., Denton, TX 76201   Terms &                                                                                                    | Conditions   H |                                                 | N        |
| a Retroyers                  | © 2020   1307 N. Locust St., Denton, TX 76201   Terms &<br>Identify Your Account<br>Check your email inbox for additional instructions.                                                                                                    | Conditions   H | PIP<br>PIP<br>INDEPENDENT SCHOOL DIS            | N        |
| - Settinger                  | © 2020   1307 N. Locust St., Denton, TX 76201   Terms &<br>Identify Your Account<br>Might Check your email inbox for additional instructions.<br>To reset your password, please identify your account.<br>To reset your password, please identify your account.<br>To reset your password, please identify your account. | Conditions   H |                                                 | N        |

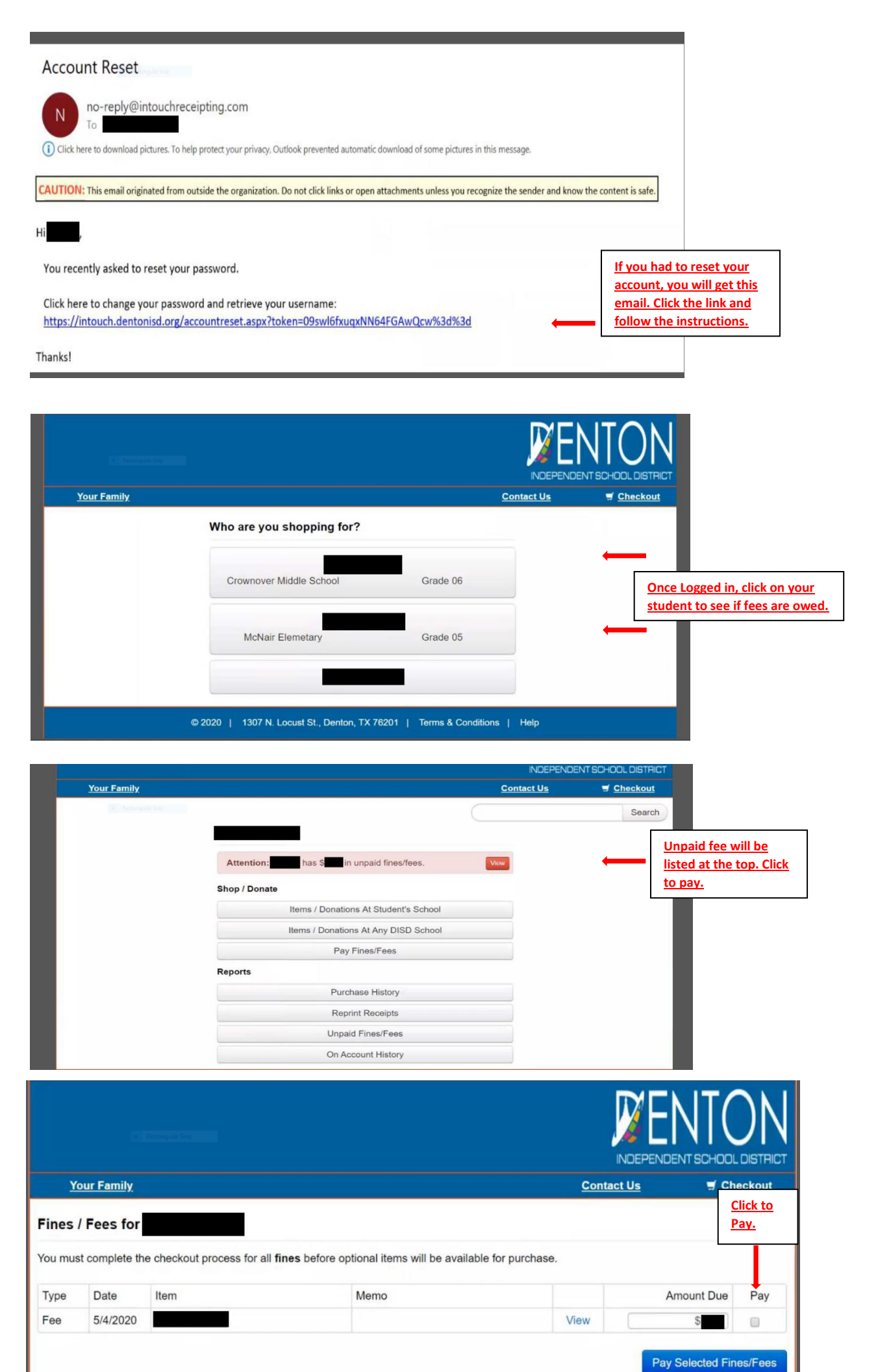